# INSTRUKCJA EDYCJI PROFILU OSOBOWEGO W SERWISIE WWW.UMCS.PL

Lublin, 16 stycznia 2014 r.

## 1. Logowanie do systemu

Aby rozpocząć edycję profilu osobowego wejdź na stronę główną <u>www.umcs.pl</u> w zakładkę "Jednostki i pracownicy", a następnie przy wykorzystaniu wyszukiwarki odnajdź swoją wizytówkę w systemie.

| ednostki  | i prac              | owr                     | icy -            | ksia            | įżka        | ر»<br>۱ adı | reso      | wa      |   | Aby skorzystać                                                                     |
|-----------|---------------------|-------------------------|------------------|-----------------|-------------|-------------|-----------|---------|---|------------------------------------------------------------------------------------|
| RACOWNICY | Wyszuka<br>Jadwig   | ij pracown<br>a Testowa | iika             |                 |             | w           | YSZUKAJ P | RACOWNI |   | z wyszukiwarki, wpisz swoje<br>imię i nazwisko w pole<br>"Wyszukaj pracownika"     |
|           | Wybierz<br><b>A</b> | pierwszą<br>B           | literę nazw<br>C | iska praco<br>D | wnika:<br>E | F           | G         | н       | I | i wybierz przycisk "Wyszukaj<br>59 1140 1094 0000 2905 1600 1001                   |
|           | J                   | к                       | L                | м               | N           | 0           | P         | Q       | R | Czechów 13 Mapa Sateli<br>Czechów 17 12 Południe<br>we + Wier a z 12 Kalinowszczyz |
|           | S                   | т                       | U                | v               | w           | x           | Y         | z       |   | Park Weglin Rury Za Cukrownia                                                      |
|           |                     |                         |                  |                 |             | $\int$      |           |         |   |                                                                                    |
| ednostk   | i i prae            | cowi                    | nicy             | - ksi           | ążk         | a ad        | lreso     | owa     |   |                                                                                    |

Wejdź do swojego profilu (kliknij w wyświetlony wynik wyszukiwania), a następnie wybierz opcję "Edytuj profil", która przeniesie Cię do okna logowania do systemu.

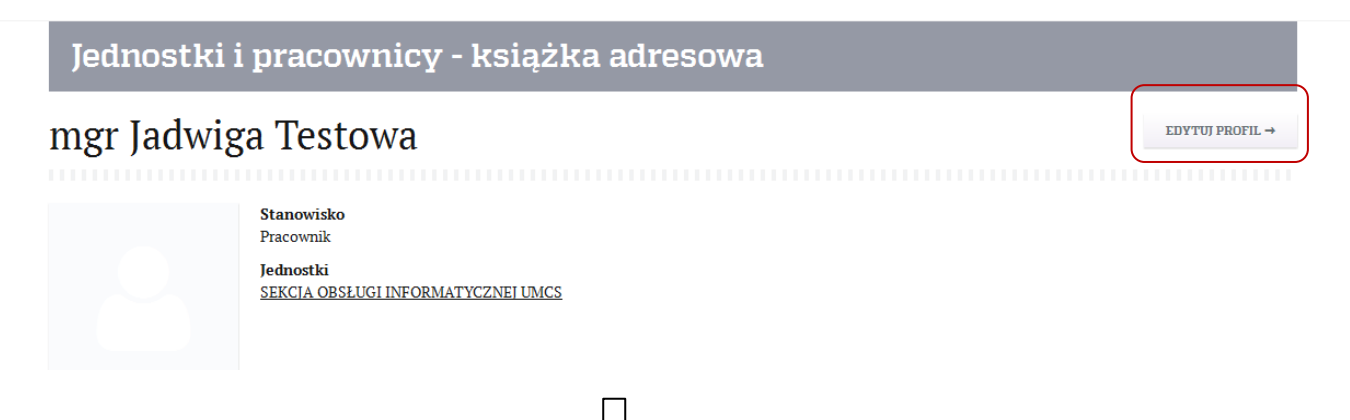

| Veneo Cor | Tent Management System  | n Plus |
|-----------|-------------------------|--------|
| E-mail    | jadwiga.testowa@umcs.pl |        |
| Hasło     | Nie pamiętam hasła      |        |
|           | zaloguj                 |        |
|           |                         |        |

Aby zalogować się do systemu, musisz podać swój służbowy adres e-mail (ten sam, który został podany w systemie SAP) oraz hasło. Hasłem pierwszego logowania jest Twój numer PESEL.

W przypadku problemów z logowaniem, prosimy o kontakt: redakcja@umcs.lublin.pl.

Po załadowaniu systemu zostaniesz poproszony o zmianę hasła. Nowe hasło musi składać się z minimum 8 znaków, w tym małych i dużych liter oraz cyfr lub znaków specjalnych.

Zgodnie z wymogami Regulaminu Ochrony Danych Osobowych na Uniwersytecie Marii Curie-Skłodowskiej w Lublinie system będzie wymuszał zmianę hasła co 30 dni. Kolejne hasła nie mogą być powtórzeniem haseł stosowanych przed zmianą (do 10 haseł wstecz).

| Vcms <sup>+</sup>             |                                                 |      |
|-------------------------------|-------------------------------------------------|------|
| trona główna » <b>Start</b>   |                                                 |      |
|                               |                                                 |      |
| Podaj stare hasło:            | •••••                                           | * ОК |
| Podaj nowe hasło:             | •••••                                           | * ОК |
| Powtórz nowe hasło:           | •••••                                           | *    |
|                               | Zmień hasło                                     |      |
| pyright © Veneo Sp. z o. o. W | szystkie prawa zastrzeżone   vframe version 2.0 |      |

Po pomyślnej zmianie hasła przejdziesz do właściwego widoku systemu. W jego górnym prawym rogu znajduje się przycisk "Książka adresowa" – wybierz go, aby przejść do formularza edycji danych.

| Jadwiga                                             | Testowa (jadwiga.testowa@umcs.pl) wyloguj » zmień hasło » wizytówka » książk<br>Język danych: Polski Angielski Rosyjski Ukraiński<br>Zarządzan | a adresowa »<br>Treści<br>ie treściami                    |
|-----------------------------------------------------|----------------------------------------------------------------------------------------------------|-----------------------------------------------------------|
|                                                     | $\Box$                                                                                                    |                                                           |
| VCMS <sup>+</sup><br>Strona główna * Książka adreso | Jadwiga Testowa (jadwiga, testowa@umcs.pl) (wykoguji@)                                                                                         | zmień hasło » (wżytówka ») (ksiątka adresowa »)<br>Treści |
| POLSKI ANGIELSKI                                    | ROSYJSKI UKRALIŃSKI PLIKI - PL PLIKI - EN PLIKI - RU PLIKI - UK                                                                                |                                                           |
| Tytuł naukowy:                                      | mgr                                                                                                    | Schowaj »                                                 |
| Imię:                                               | Jadwiga                                                                                                    | SEKCJA OBSŁUGI                                            |
| Drugie imię:                                        | Helena                                                                                                    | INFORMATYCZNEJ UMCS                                       |
| Nazwisko:                                           | Testowa                                                                                                    |                                                           |
| Stanowisko:                                         | Pracownik                                                                                                    |                                                           |
| Funkcie:                                            |                                                                                                    |                                                           |
| PESEI:                                              | 12345678910                                                                                                    |                                                           |
| E-mail:                                             | jadwiga.testowa@umcs.pl                                                                                                    |                                                           |
| Telefon:                                            |                                                                                                    |                                                           |
| Strona wawar                                        |                                                                                                    |                                                           |
| Dodai zdjecje                                       | Decelization Neuropeon eller                                                                                                    |                                                           |
| bouaj zajęcie.                                      | Trzegłąceg_ ree wyorano piecu.                                                                                                    |                                                           |
| Godziny konsultacji:                                |                                                                                                    |                                                           |

Informacje o Twoim tytule naukowym, imieniu, nazwisku, stanowisku, pełnionej funkcji, PESEL-u, adresie e-mail oraz powiązanej jednostce pochodzą z automatycznego importu danych z systemu SAP i nie podlegają edycji.

Jeżeli znajdują się w nich błędy, prosimy o kontakt: <u>redakcja@umcs.lublin.pl</u>.

### 2. Edycja danych pracownika

Wszystkie pola, które w formularzu znajdują się poniżej pozycji "E-mail" podlegają pełnej edycji.

Przypominamy, że zgodnie z Zarządzeniem Rektora Nr 24/2009 pracownicy UMCS są zobowiązani do samodzielnego uzupełniania i aktualizacji profilu w zakresie służbowych danych kontaktowych: adresu korespondencyjnego, numeru telefonu oraz terminów konsultacji.

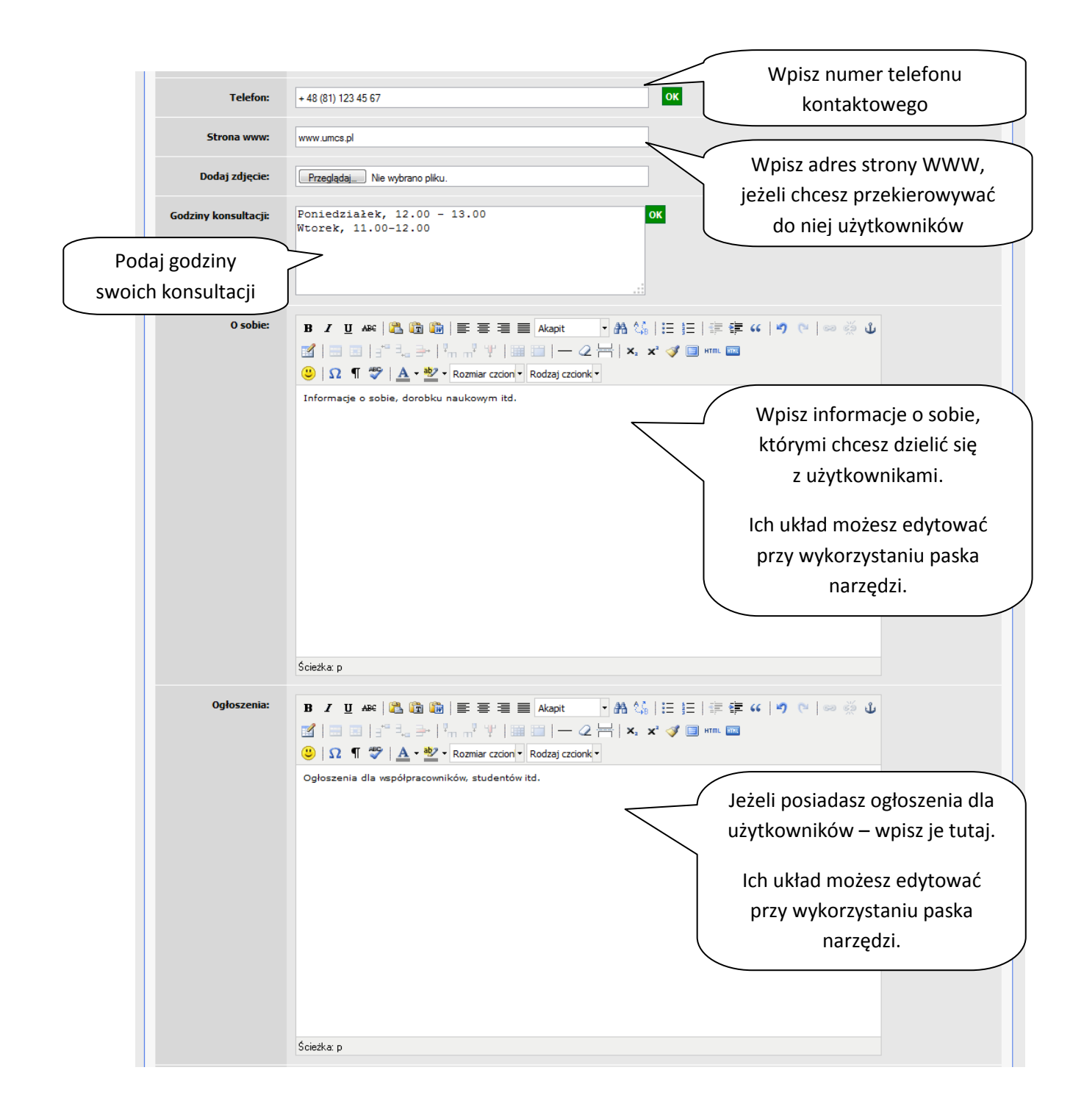

Aby dane wprowadzane do systemu wyświetlały się poprawnie, najlepiej wpisywać je bezpośrednio do powyższego formularza. W przypadku wklejania treści zalecamy wcześniejsze wyczyszczenie ich formatowania, np. poprzez wklejenie do notatnika.

Wprowadzone zmiany zatwierdzamy przyciskiem "Zapisz", znajdującym się na końcu formularza.

|  | Zapisz |
|--|--------|
|  |        |

#### 3. Oznaczanie miejsca

Profil osobowy umożliwia oznaczanie miejsca i adresu pracy, zarówno w postaci tekstu, jak i przy wykorzystaniu mapki.

Aby wprowadzić opis tekstowy, wystarczy wypełnić pola: "Adres" (wpisać w nim ulicę, numer budynku i pokoju), "Miejscowość", "Kod pocztowy".

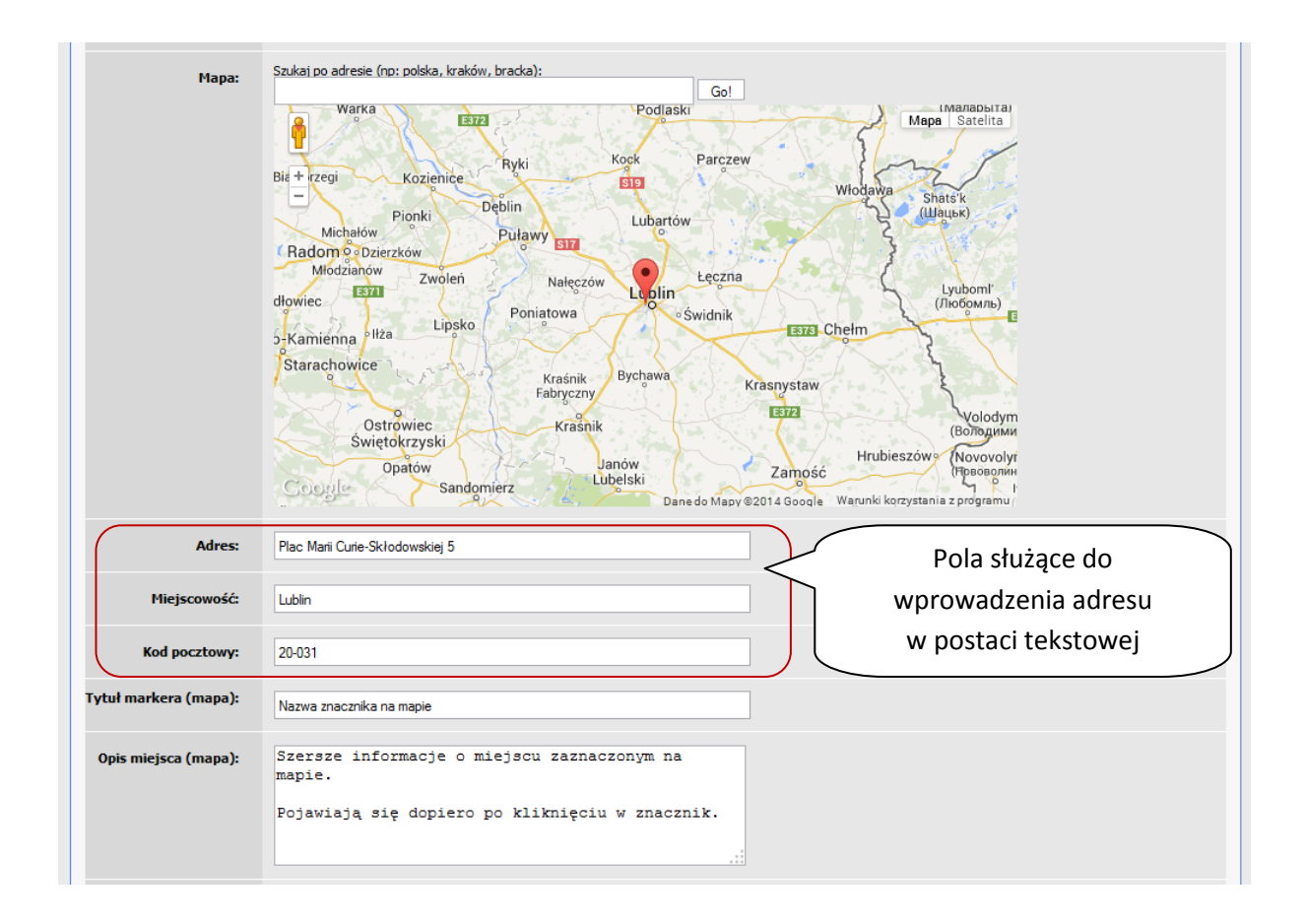

Aby oznaczyć miejsce pracy na mapce, w polu "Mapa" wpisz nazwę miejscowości i ulicę z numerem budynku, np. *Lublin, Plac Marii Curie-Skłodowskiej 5*, a następnie kliknij przycisk "Go!". Na miniaturze mapki pojawi się znacznik, który wskaże wybrane miejsce.

W lewym górnym rogu mapki znajdują się symbole plusa i minusa – klikając na nie możesz zwiększyć lub zmniejszyć zastosowane przybliżenie.

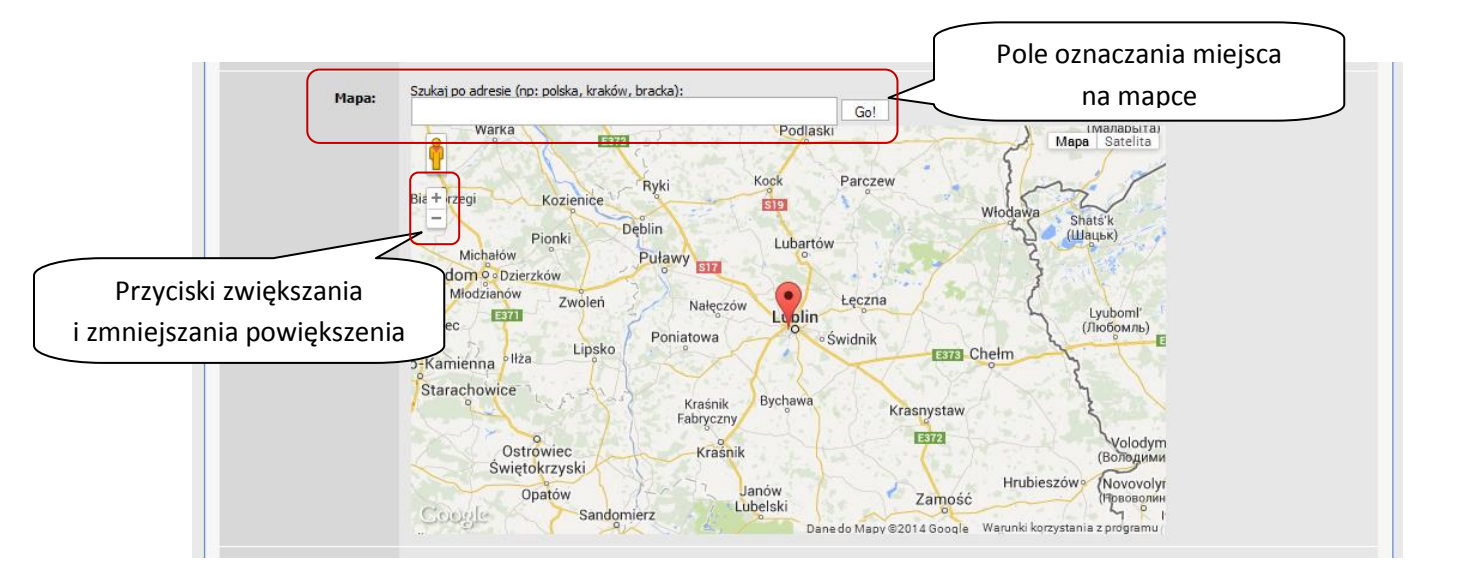

Do znacznika można także dodać tytuł – informacja, która pojawia się po najechaniu kursorem na znacznik, oraz opis – informacja, która pojawia się po kliknięciu w znacznik. Aby je dodać, wystarczy wypełnić pola "Tytuł markera (mapa)" i "Opis miejsca (mapa).

| Tytuł markera (mapa): | Wpisz tytuł znacznika<br>Nazwa znacznika na mapie (najlepiej krótki)                                         |
|-----------------------|----------------------------------------------------------------------------------------------------|
| Opis miejsca (mapa):  | Szersze informacje o miejscu zaznaczonym na<br>mapie.<br>Pojawiają się dopiero po kliknięciu w znacznik.<br> |

Wprowadzone zmiany zatwierdzamy przyciskiem "Zapisz", znajdującym się na końcu formularza.

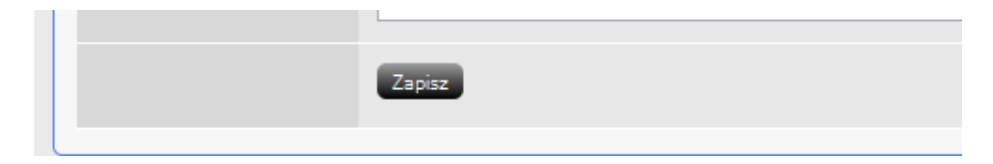

#### 4. Dodawanie zdjęcia

Do każdego profilu osobowego można dodać zdjęcie pracownika. System umożliwia wgrywanie zdjęć w typowych formatach graficznych (JPG, PNG). Zalecany rozmiar fotografii to: 270 x 270 pikseli. Zdjęcia w innych rozmiarach będą automatycznie skalowane lub ucinane.

W celu wgrania fotografii wybieramy opcję "Przeglądaj" wyświetlaną obok pola "Dodaj zdjęcie", wybieramy plik ze zdjęciem z dysku komputera, na którym pracujemy i zatwierdzamy wybór przyciskiem "Otwórz". Nazwa wybranego pliku pojawi się tuż obok przycisku "Przeglądaj".

| Strolla www:         | www.umcs.pi                                        | ] |
|----------------------|----------------------------------------------------|---|
| Dodaj zdjęcie:       | Przeglądaj fotografia.png                          | ] |
| Godziny konsultacji: | Poniedziałek, 12.00 - 13.00<br>Wtorek, 11.00-12.00 |   |

Wprowadzone zmiany zatwierdzamy przyciskiem "Zapisz", znajdującym się na końcu formularza.

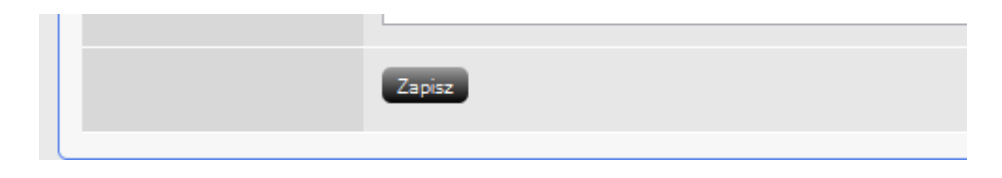

Wgrane zdjęcie można zmienić, wybierając ponownie opcję "Przeglądaj", postępując tak samo jak przy wgrywaniu pierwszej fotografii.

Wyświetlane zdjęcie można także usunąć. Aby to zrobić, wystarczy kliknąć przycisk "Usuń", wyświetlany tuż obok miniatury.

| Dodaj zdjęcie:       | Przeglądaj Nie wybrano pliku. | ]               |
|----------------------|-------------------------------|-----------------|
| Wybierz, aby zmienić | Usuń                          | erz, aby usunąć |
| zdjęcie              | Wybi                          | zdjęcie         |

#### 5. Dodawanie plików do pobrania

Aby dodać do profilu pliki do pobrania, należy z górnej belki formularza wybrać opcję "Pliki – PL", a następnie komendę "Dodaj nowe załączniki".

| POLSKI ANGIELSKI ROSYJSKI UKRAIŃSKI                                                        | PLIKI - PL PLIKI - EN PLIKI - RU PLIKI - UK |
|--------------------------------------------------------------------------------------------|---------------------------------------------|
|                                                                                            | Ĵ                                           |
| POLSKI ANGIELSKI ROSYJSKI UKRAIŃSKI<br>Dodaj nowe załączniki<br>Podłącz z bazy załączników | PLIKI - PL PLIKI - EN PLIKI - RU PLIKI - UK |

Po jej wybraniu uruchomione zostanie okno wgrywania plików. Do systemu można wgrywać pliki tekstowe (najlepiej DOC, DOCX i PDF), graficzne (JPG, PNG) oraz prezentacje MS PowerPoint.

| Wybierz pliki     Dodaj pliki do kolejki i naciśnij przycisk "start"                                                                                     |         |     |
|----------------------------------------------------------------------------------------------------|---------|-----|
| Nazwa pliku                                                                                                    | Rozmiar | Sta |
| Kliknij w przycisk "Wybierz pliki", aby zaznaczyć pliki,<br>które chcesz udostępnić użytkownikom. Do systemu<br>można wgrywać jednocześnie kilka plików. |         |     |
| Wybierz pliki Start Przerwij wgrywanie                                                                                                    | 0 kb    |     |

Po wybraniu plików, naciśnij przycisk "Start", który rozpocznie ich wgrywanie, lub przycisk "Zamknij" albo "Przerwij wgrywanie", gdy chcesz zrezygnować z ich dodania.

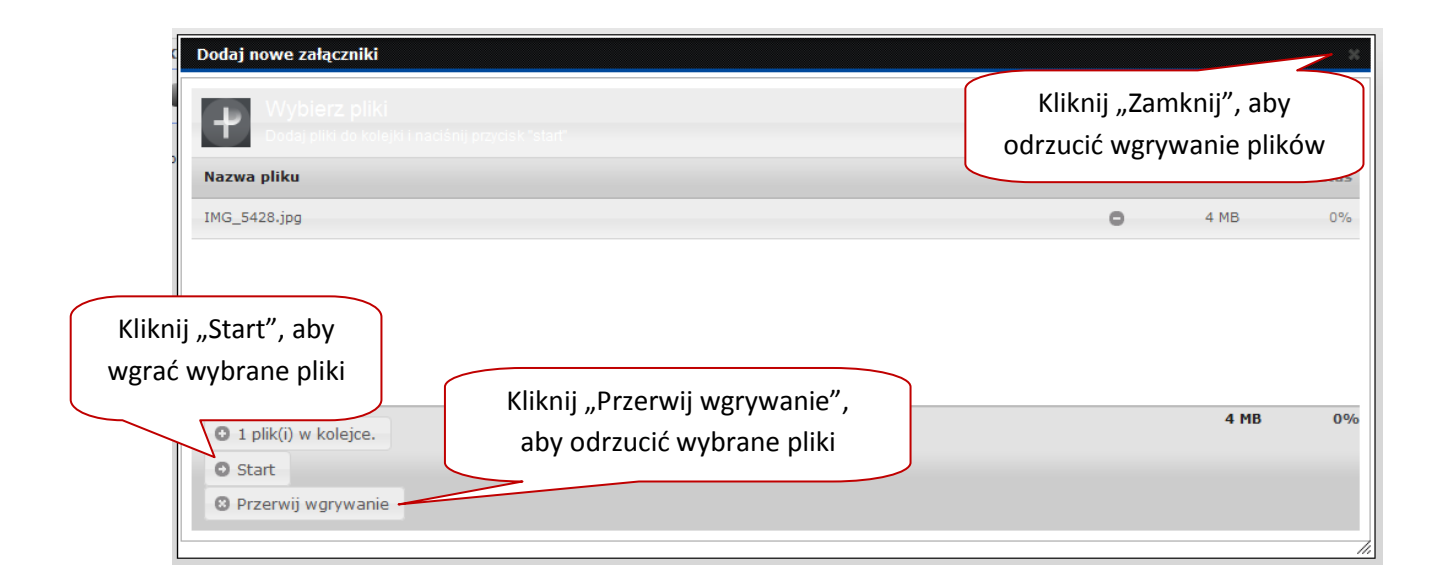

System umożliwia nadawanie wgranym plikom nowych tytułów, które zastąpią ich nazwy systemowe, np. zamiast *dokument.doc* przy ikonie wgranego pliku pojawi się tytuł *Dokumenty rekrutacyjne dla studentów*.

Z tego samego poziomu można także usunąć pliki, którymi nie chcemy się już dzielić, oraz zmienić kolejność plików. W przypadku tej ostatniej akcji wystarczy przesunąć plik z listy do góry lub dołu, przytrzymując go prawym klawiszem myszy.

| Id          | Plik                                              |         | Wybierz tę akcję, jeśli<br>chcesz usunąć wgrany | Akcje             |
|-------------|---------------------------------------------------|---------|-------------------------------------------------|-------------------|
| \$<br>21628 | IMG_5428.jpg                                      | Tytı    | plik                                            | 💙 Usuń powiązanie |
| \$<br>21625 | rozstrzygniecie_strona.doc                        | Tytuł 2 |                                                 | 😢 Usuń powiązanie |
| \$<br>21629 | Bez tytułu.jpg                                    | Tytuł 3 |                                                 | 😢 Usuń powiązanie |
|             | Wypełnij to pole, aby plik<br>nazywał się inaczej | /       | Zapisz                                          |                   |

Wprowadzone zmiany zatwierdzamy przyciskiem "Zapisz", znajdującym się na końcu listy plików.

#### 6. Dodawanie wersji językowych

Do profili osobowych można dodać wersje językowe – angielską, rosyjską, ukraińską. Żeby skorzystać z tej opcji należy z górnej belki formularza wybrać opcję "Angielski", "Rosyjski" lub "Polski", a następnie wypełnić wyświetlony formularz danymi w wybranym języku.

| POLSKI ANGIELSKI     | ROSYJSKI UKRAIŃSKI PLIKI - PL PLIKI - EN PLIKI - RU PLIKI - UK |
|----------------------|----------------------------------------------------------------|
|                      | $\bigcup$                                                      |
| POLSKI ANGIELSKI     | ROSYJSKI UKRAIŃSKI PLIKI - PL PLIKI - EN PLIKI - RU PLIKI - UK |
| Tytuł naukowy:       | MA                                                             |
| Stanowisko:          |                                                                |
| Funkcje:             |                                                                |
| Godziny konsultacji: | Monday 12-13pm OK                                              |
|                      |                                                                |

Aby aktywować wersję językową, zmieniamy na końcu formularza status z "Roboczy" na "Aktywny" oraz zapisujemy zmiany, klikając w przycisk "Zapisz".

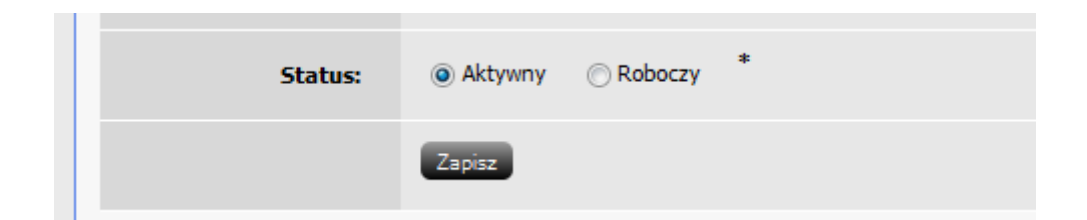

Podobnie do profilu polskojęzycznego, do wersji językowych możemy dołączyć także załączniki. Wystarczy wybrać z górnej belki opcje "Pliki – EN", "Pliki – RU" lub "Pliki – UK" i postępować zgodnie z 5. punktem Instrukcji.

| POLSKI | ANGIELSKI | ROSYJSKI | UKRAIŃSKI | PLIKI - PL | PLIKI - EN | PLIKI - RU | PLIKI - UK |
|--------|-----------|----------|-----------|------------|------------|------------|------------|
|        |           |          |           |            |            |            |            |

#### 7. Edycja wizytówki jednostki

Każdy pracownik Uczelni ma możliwość edycji wizytówki jednostki, w której jest zatrudniony – dodania/zmiany danych kontaktowych, adresu strony WWW, danych teleadresowych (w tym mapki) oraz opisu. Powyższe dane wprowadza się tak samo jak dane do profili osobowych. Zalecamy jednak, aby w ramach jednej jednostki ich aktualizacją zajmowało się nie więcej niż 2 osoby, a wstawiane informacje były konsultowane z jej wszystkimi pracownikami.

Edycję wizytówki umożliwia pole "Powiązane jednostki", które wyświetla się przy formularzu edycji danych pracownika w języku polskim. Kliknięcie w nazwę jednostki spowoduje załadowanie formularza edycji wizytówki.

| <b>V</b> cms⁺                  |                |                                                                      | Jadwiga Te | stowa (jadwiga, testowa @umcs,p) (wyłoguji) (zmień hasło >) (wizytówka >) (książka adresowa >) |  |  |
|--------------------------------|----------------|----------------------------------------------------------------------|------------|------------------------------------------------------------------------------------------------|--|--|
| Strona główna » Książka adreso | owa            |                                                                      |            | Kliknij w nazwę jednostki,                                                                     |  |  |
| POLSKI ANGIELSKI               | ROSYJSKI       | UKRAIŃSKI PLIKI - PL PLIKI - EN PLIKI - RU PI                        | liki - Uk  | aby edytować jej wizytówkę                                                                     |  |  |
| Tytuł naukowy:                 | mgr            |                                                                      |            | POWIĄŻA MOSTKI                                                                                 |  |  |
| Imię:                          | Jadwiga        |                                                                      |            | SEKCIA OBSŁUGI<br>INFORMATYCZNEJ UMCS                                                          |  |  |
| Drugie imię:                   | Helena         |                                                                      |            |                                                                                                |  |  |
| Nazwisko:                      | Testowa        |                                                                      |            |                                                                                                |  |  |
| Stanowisko:                    | Pracownik      |                                                                      |            |                                                                                                |  |  |
| Utw<br>Ko                      | Id:<br>vorzył: | 370<br>Jan Admin<br>Tel. 81 537 61 92<br>E-mail: soiu@umcs.lublin.pl | -          |                                                                                                |  |  |
| Strona \                       | www:           | www.man.lublin.pl                                                    |            |                                                                                                |  |  |
| Godziny dyżurów:               |                |                                                                      |            | .:                                                                                             |  |  |